# 1 Erklæring om teknisk forhold

(ved indsendelse)

| ÖLIM         |                                                                                                    | L    |
|--------------|----------------------------------------------------------------------------------------------------|------|
| Byg og Miljø |                                                                                                    | Kont |
| 2-7          | <b>Byg og Miljø</b><br>Portal for bygge- og miljøansøgninger                                                                                                    |      |
|              | Byg og Miljø giver dig mulighed for at ansøge om byggetilladelser og miljøgodkendelser.<br>Når du opretter en ansøgning får du overblik over hvilken dokumentation, der skal<br>udfyldes og indsendes. Efter du har indsendt, får du besked når der er nyt i din sag. |      |

## 2 Mine projekter Tryk på Mine projekte

| wine projekter                                                                                                    |                                       |
|----------------------------------------------------------------------------------------------------|---------------------------------------|
| orside Start nyt projekter Hjælp                                                                                                    | Min profil 🛓                          |
| Du har ulæste beskeder<br>Vælg projektet nedenfor for at læse dem                                                                                                    |                                       |
| Mine projekter                                                                                                    |                                       |
| er kan du se en oversigt over alle dina projekter, både igangværende og godkendte. Du<br>un også starte en ny projektansegning ved at trykke på den blå knap nedenfor. Du kan<br>emæge i dine projekter fx. på projektets adresse ved at benytte browserens<br>Igsfunktion.<br>Start nyt projekt Ny projektmappe |                                       |
| ✓ Mine projekter (10 projekter)                                                                                                    |                                       |
| Garage Laksetorvet 1, 8900 Randers C                                                                                                    | Mere 👻                                |
| Garager, carporte, udhuse og lignende                                                                                                    | Afventer: Dig<br>Ikke indsendt kladde |
| Enfamiliehus og nedrivning Laksetorvet 1, 8900 Randers C                                                                                                    | Mere 👻                                |
| Fritliggende enfamiliehuse, rækkehuse, dobbelthuse og sommerhuse                                                                                                    | Afventer: Dig<br>Ikke indsendt kladde |
| Nedrivning, der kræver tilladelse                                                                                                    | Afventer: Dig<br>Ikke indsendt kladde |

Vælge den ansøgning, hvor du skal udfylde **Erklæring om teknisk dokumentation**.

Her vælges Enfamiliehus og nedrivning

### 3 Som del af ansøgning

I venstre side under **Projektoverblik (A)** trykker du på **Som del af ansøgningen (B)** og vælger den aktuelle ansøgning **(C)**. Herefter vælger du **Erklæring om teknisk dokumentation (D)**.

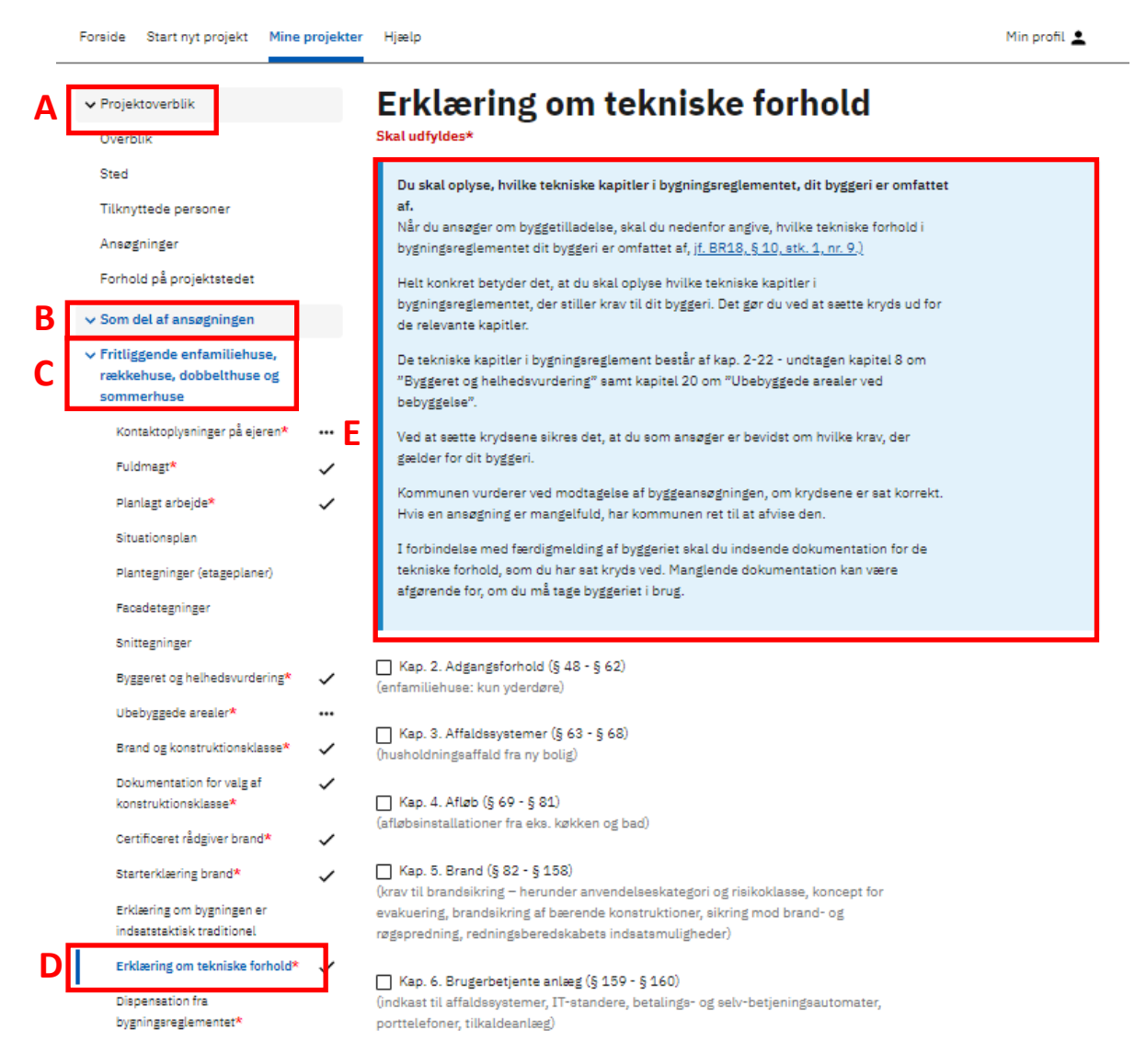

Tryk på det dokumentationskrav du skal udfylde. Du kan læse mere om **Erklæring om tekniske forhold (E)** i det blå felt, hvor du også finder henvisning til bygningsreglementet.

Du kan læse mere om de enkelte kapitler i bygningsreglementet BR18.

I BR18 vejledningen <u>Dokumentation af bygningsreglementets tekniske bestemmelser i forbindelse</u> <u>med færdigmelding af byggeriet</u> kan du læse mere om relevant dokumentation for de enkelte kapitler.

| Når du er færdig med | Håndtering af jord                                                                                                    | Dispensation efter naturbeskyttelsesloven                           |                 |  |  |
|----------------------|----------------------------------------------------------------------------------------------------|---------------------------------------------------------------------|-----------------|--|--|
| udfyldelsen, trykker | Tilladelse efter vejlovgivningen                                                                                                    | Tilladelse efter miljøbeskyttelsesloven                             |                 |  |  |
| du <b>Indsend</b>    | Beredskabsloven                                                                                                    | Håndtering af jord                                                  |                 |  |  |
|                      | BBR-oplysninger vedrarende<br>byggerarbejde, der ikke er<br>enfamiliehuse<br>BBR-oplysninger vedrarende<br>byzzearbeide for enfamiliehuse<br>Indsend<br>IKKE INDSENDT | Tilladelse efter vejlovgivningen                                    |                 |  |  |
|                      |                                                                                                    | Beredskabsloven                                                     |                 |  |  |
|                      |                                                                                                    | BBR-oplyaninger vedrørende byggerarbejde, der ikke er enfamiliehuse |                 |  |  |
|                      |                                                                                                    | BBR-oplysninger vedrørende byggearbejde for enfamiliehuse           |                 |  |  |
| E E                  |                                                                                                    | <ul> <li>Før arbejdet igangsættes</li> </ul>                        | UDFYLDES SENERE |  |  |
|                      |                                                                                                    | > Når arbejdet udføres                                              | UDFYLDES SENERE |  |  |

Vær opmærksom på, at ansøgningen endnu ikke er endelig indsendt, se punkt 4.

#### 4 Indsendelse

Når du har trykket **Indsend** som beskrevet under pkt. 8, vises siden **Indsend**.

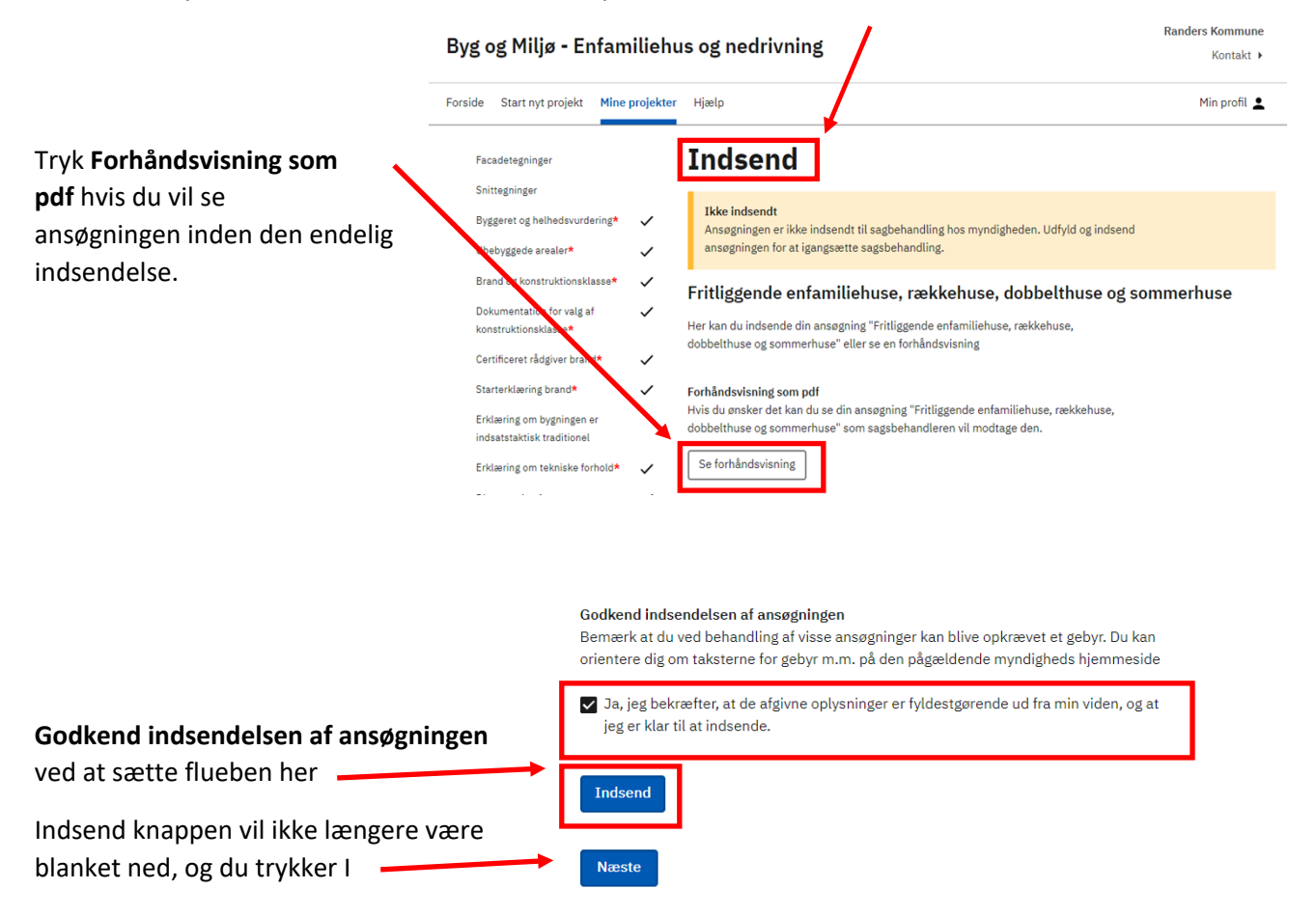

## 5 Kvittering

Når du har indsendt ansøgningen, får du en kvittering.

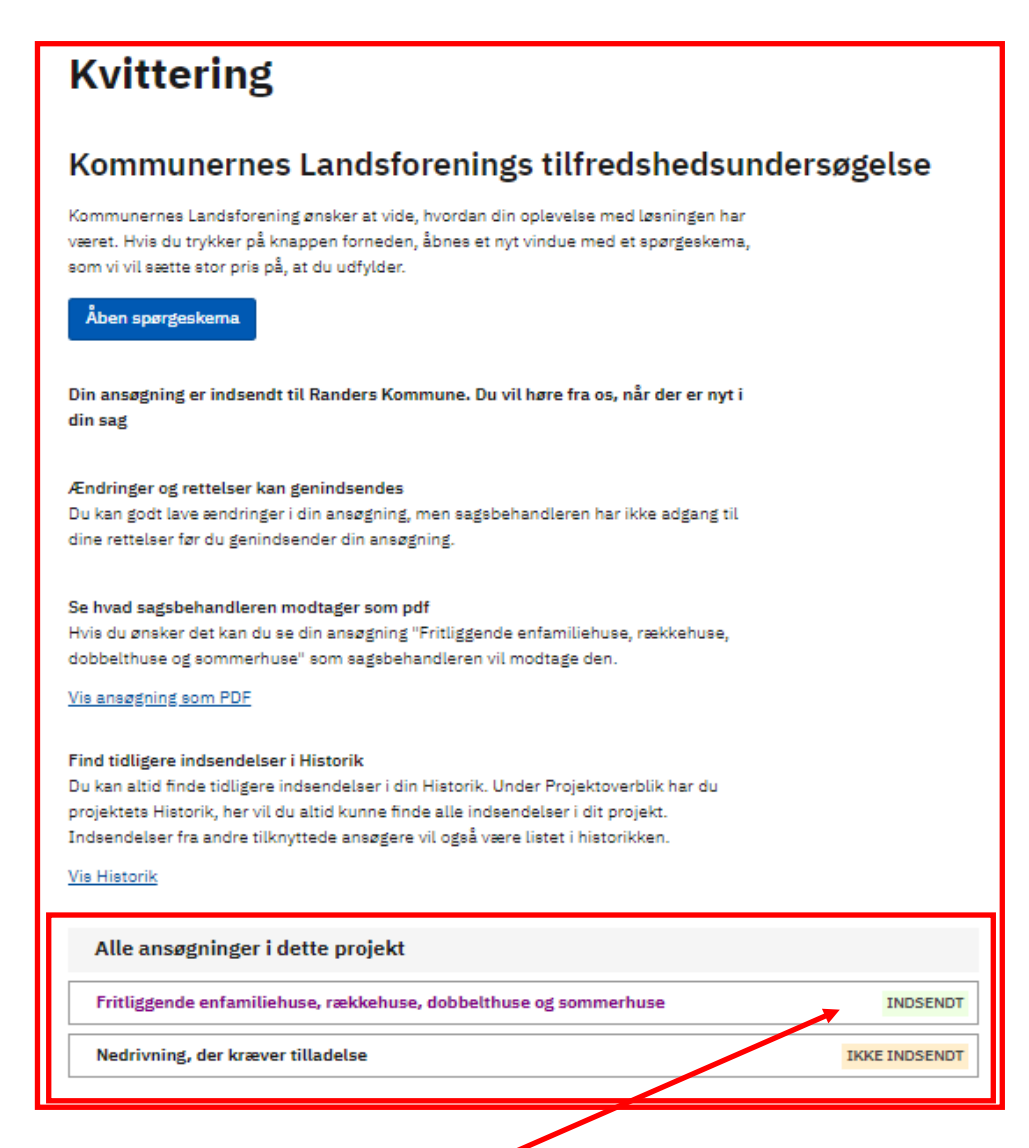

Her kan du se, at ansøgningstypen Fritliggende enfamiliehuse, rækkehuse, dobbelthuse og sommerhuse er INDSENDT.

## 6 Hjælp

Det er en god ide af få hjælp fra en rådgiver.

Men der er også lidt mere hjælp at hente i Byg og Miljø, det finder du her.

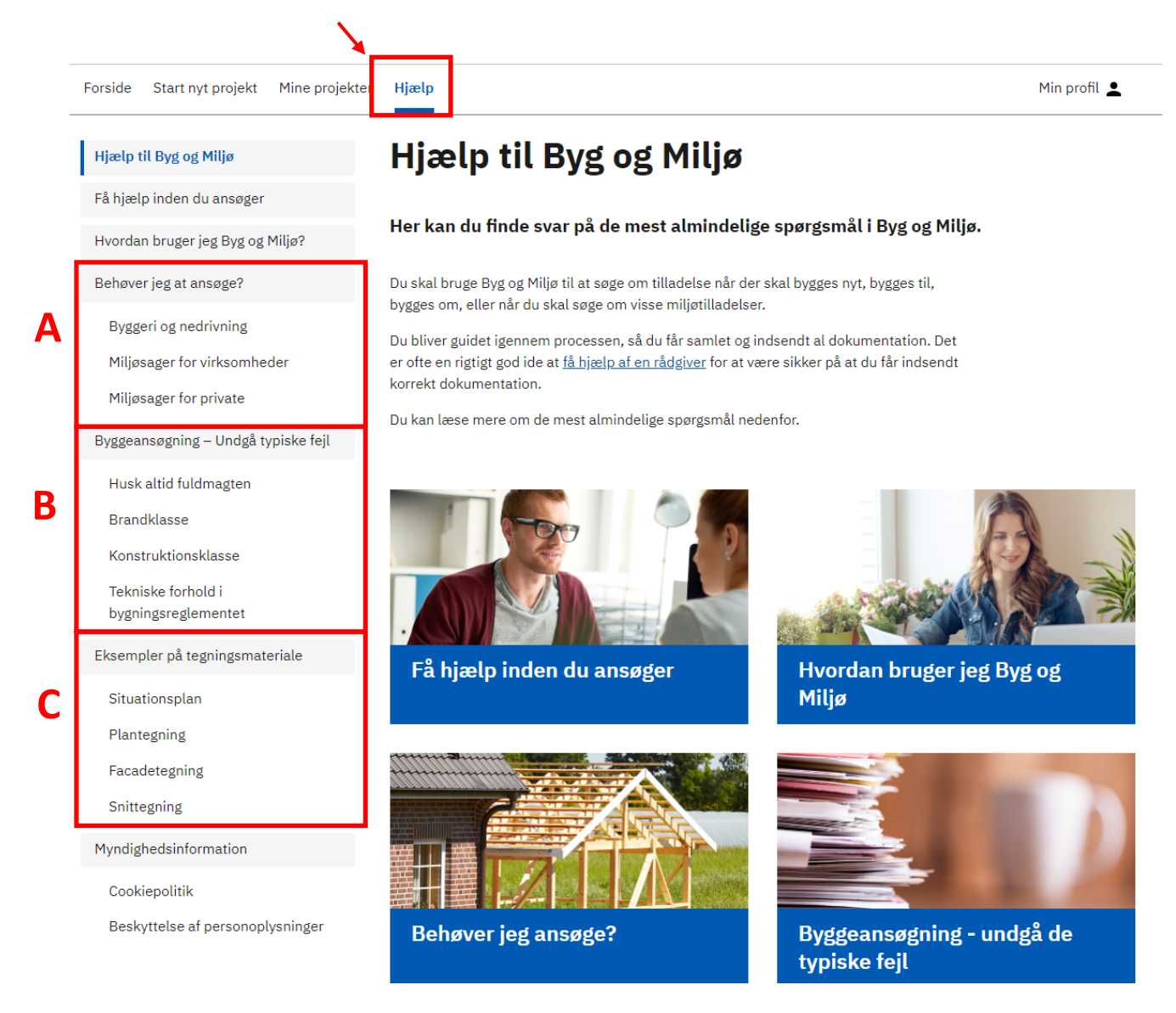

**Behøver jeg at ansøge? (A)** kan du hente oplysninger om byggeriet kan være undtaget for en byggetilladelse.

**Byggeansøgning – undgå typiske fejl (B)** er der uddybende oplysninger til nogle af de dokumentationskrav, som du skal udfylde i byggesansøgningen.

**Eksempler på tegningsmateriale (C),** kan du se hvad de forskellige tegninger skal vise, og hvilke oplysninger der skal angives på dem.